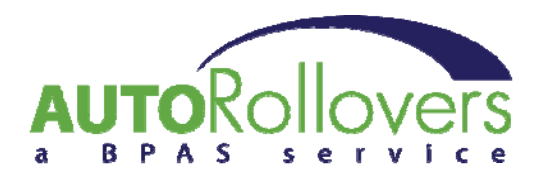

CensusPro<sup>®</sup> - File Uploads

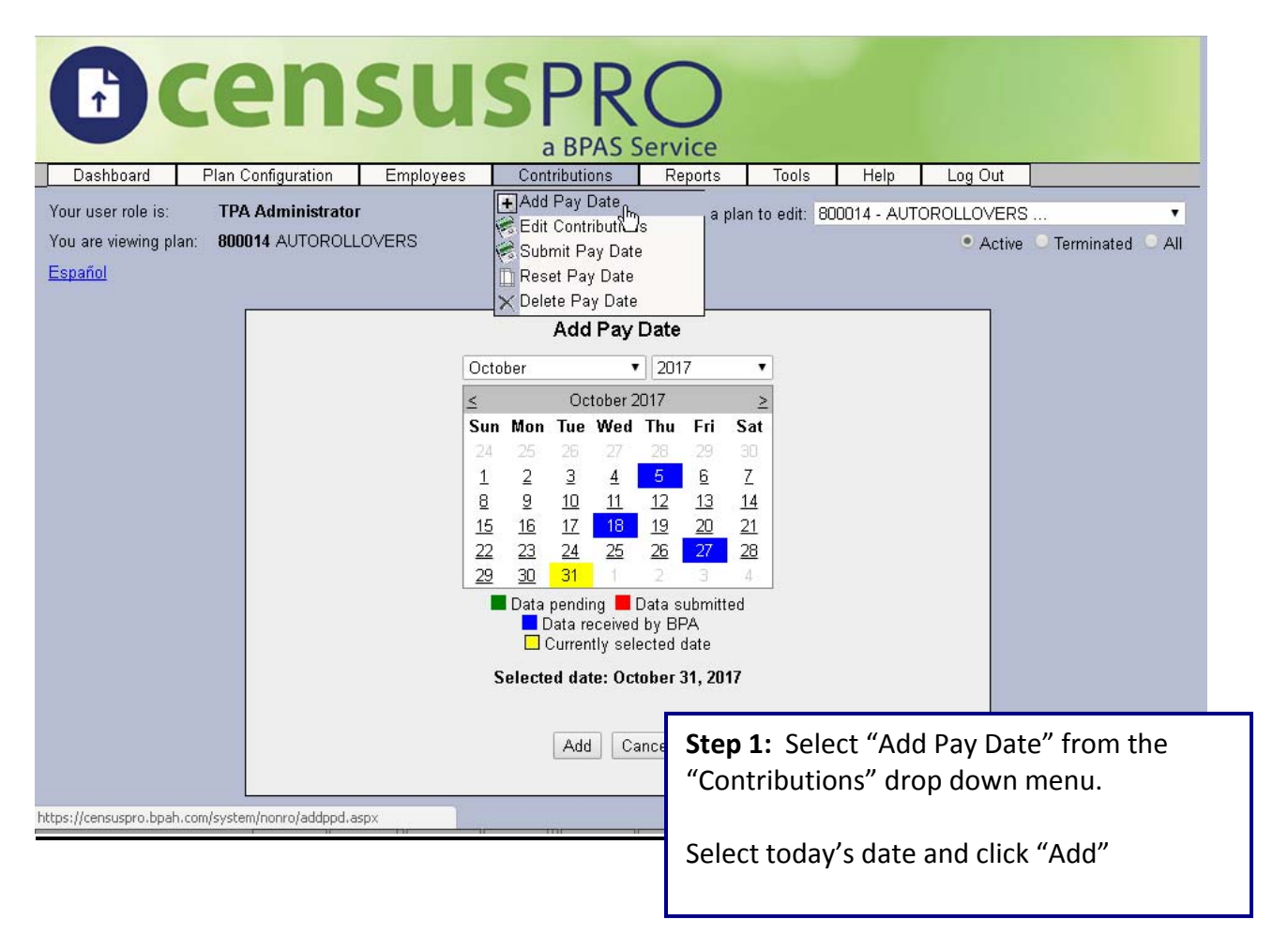

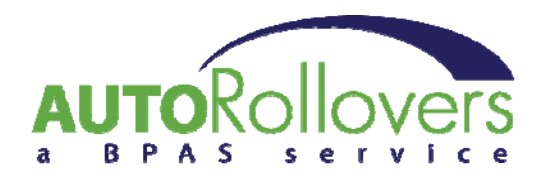

| C                                                                                  | )cens                                                             | <b>SUSP</b><br>a BPA                                                 | RO<br>AS Service                                                                                                    |            |             |            |  |  |  |  |
|------------------------------------------------------------------------------------|-------------------------------------------------------------------|----------------------------------------------------------------------|----------------------------------------------------------------------------------------------------|------------|-------------|------------|--|--|--|--|
| Dashboard Plan Configuration Employees Contributions Reports Tools Help Log Out    |                                                                   |                                                                      |                                                                                                    |            |             |            |  |  |  |  |
| Your user role is: TPA Administrator Select a plan to edit: 800014 - AUTOROLLOVERS |                                                                   |                                                                      |                                                                                                    |            |             |            |  |  |  |  |
| You are viewing plan: 800014 AUTOROLLOVERS   Active Terminated All                 |                                                                   |                                                                      |                                                                                                    |            |             |            |  |  |  |  |
| Español                                                                            | <u>Español</u>                                                    |                                                                      |                                                                                                    |            |             |            |  |  |  |  |
|                                                                                    |                                                                   | Edit F                                                               | Pay Date                                                                                                    |            |             |            |  |  |  |  |
|                                                                                    |                                                                   | Back tr                                                              | o calendar.                                                                                                    |            |             |            |  |  |  |  |
|                                                                                    |                                                                   | Pay Date                                                             | × 10/31/2017                                                                                                    |            |             |            |  |  |  |  |
|                                                                                    | All Employees Active Employees To Review     Ouick look-up by SSN |                                                                      |                                                                                                    |            |             |            |  |  |  |  |
|                                                                                    | SSN Div/Sub                                                       | First Name                                                           | Last Name                                                                                                    | Contribut  | ions Review | ved Edit   |  |  |  |  |
|                                                                                    | (10)7525040                                                       | (11)7525740                                                          | 300792596                                                                                                    | 0.00       | 0           | Edit       |  |  |  |  |
|                                                                                    | 3997525996                                                        | (10752506)                                                           | (10752506)                                                                                                    | 0.00       | 0           | Edit       |  |  |  |  |
|                                                                                    | (1117525114)                                                      | 2007528040                                                           | (1107-120-14)                                                                                                    | 0.00       | 0           | Edit       |  |  |  |  |
|                                                                                    |                                                                   | 12345                                                                | <u>678910</u>                                                                                                    |            |             |            |  |  |  |  |
|                                                                                    | ✓ Reviewed                                                        | O <sub>Not reviewed</sub> XPrior                                     | BPAS Service     ibutions     Reports     Select a plan to edit     BODD14 - AUTOROLLOVERS     Active     Terminated     Active     Terminated     Active     Ter |            |             |            |  |  |  |  |
|                                                                                    | Total of all contributions for this pay o                         | late: <b>\$0.00</b>                                                  |                                                                                                    |            |             | Review All |  |  |  |  |
|                                                                                    | Yell                                                              | Red rows indicate employee<br><mark>ow rows indicate employee</mark> | s with i Step 2: 3                                                                                                    | Select "Im | port Peri   | od"        |  |  |  |  |
|                                                                                    |                                                                   | Import Period                                                        | Sen                                                                                                    |            |             |            |  |  |  |  |

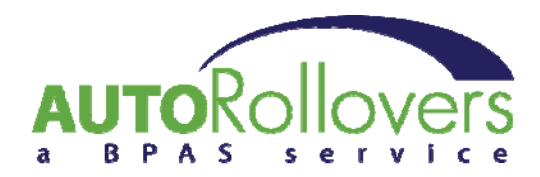

| Acen                                                                                                    | SUSPR                                                                                                    | 0                                              |                                                     |                                   |
|----------------------------------------------------------------------------------------------------|----------------------------------------------------------------------------------------------------|------------------------------------------------|-----------------------------------------------------|-----------------------------------|
|                                                                                                    | a BPAS                                                                                                    | Service                                        |                                                     |                                   |
| Dashboard         Plan Configurat           Your user role is:         TPA Administra           You are viewing plan:         800014 AUTOR           Español | ion Employees Contribution<br>ator<br>ROLLOVERS                                                                   | IS Reports Tools Select a plan to edit: 800014 | AUTOROLLOVERS<br>• AUTOROLLOVERS<br>• Active • Terr | ▼<br>minated ○ All                |
| 7                                                                                                    | Import Contri<br>*File type: Comma-separated values<br>Upload file: Choose File No file chose<br>Upload Reset Map | bution File<br>▼<br>en                         |                                                     |                                   |
| C                                                                                                    |                                                                                                    | Open                                           |                                                     | ×                                 |
|                                                                                                    | 🗧 💿 🔻 🕇 🕌 « Documents 🕨 Au                                                                                        | toRollovers v さ S                              | iearch AutoRollovers                                | <u>A</u>                          |
|                                                                                                    | Organize 🔻 New folder                                                                                             |                                                |                                                     |                                   |
|                                                                                                    | Favorites     Recently Changed     Public     Desktop     Downloads     Recent places                             |                                                |                                                     | 7/18/20                           |
|                                                                                                    | File name:                                                                                                    | ~ .                                            | All Files                                           | ~                                 |
| Step 3: Browse to your<br>value file (.csv) containi<br>name, address, DOB, tra<br>rollover amounts, and t<br>Open, Select Upload.                           | comma separated<br>ng columns for; SSN,<br>aditional and/or roth<br>oday's date. Choose                           |                                                | Open                                                | el                                |
|                                                                                                    | Dischensel                                                                                                    | a BPAS Servic                                  | )<br>Ce<br>Renorts Tools Heli                       | n Log Out                         |
| и<br>м<br>Е                                                                                                    | our user role is: TPA Administrator<br>ou are viewing plan: 800014 AUTOROLLOVEP<br>spañol                         | Seler                                          | ct a plan to edit. 800014 - AUT(                    | PROLLOVERS  Active Terminated All |
|                                                                                                    | Import Preview                                                                                                    | Please wait whi                                | ile your Preview data is import                     | ed.                               |
|                                                                                                    |                                                                                                    |                                                |                                                     |                                   |

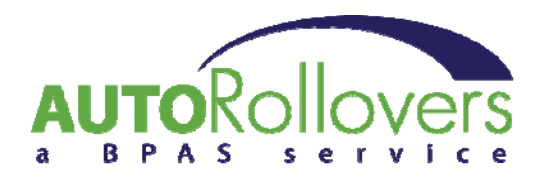

| Dashboard Plan Configu                                                                                                    | iration Employee:                                                                                        | s Contributions                                                                              | Reports                                                                                                    | Tools I                                                                                                    | Help                    | Log Out                                                                                                    |                                                                                                    |
|----------------------------------------------------------------------------------------------------|----------------------------------------------------------------------------------------------------|----------------------------------------------------------------------------------------------|----------------------------------------------------------------------------------------------------|----------------------------------------------------------------------------------------------------|-------------------------|----------------------------------------------------------------------------------------------------|----------------------------------------------------------------------------------------------------|
| our user role is: TPA Adm                                                                                                    | inistrator                                                                                               |                                                                                              |                                                                                                    |                                                                                                    |                         |                                                                                                    |                                                                                                    |
| ou are viewing plan: 800014 A                                                                                                    | UTOROLLOVERS                                                                                             |                                                                                              |                                                                                                    |                                                                                                    |                         |                                                                                                    |                                                                                                    |
| <u>spañol</u>                                                                                                    |                                                                                                    |                                                                                              |                                                                                                    |                                                                                                    |                         |                                                                                                    |                                                                                                    |
| nport Preview                                                                                                    |                                                                                                    |                                                                                              |                                                                                                    |                                                                                                    |                         |                                                                                                    |                                                                                                    |
|                                                                                                    |                                                                                                    |                                                                                              |                                                                                                    |                                                                                                    |                         |                                                                                                    |                                                                                                    |
| se this page to map your file and<br>nextra comma in a name or add                                                                                                    | d preview your data. This<br>Iress field).                                                               | s import preview validat                                                                     | tes formatting only                                                                                                    | r (I.e.                                                                                                    |                         |                                                                                                    |                                                                                                    |
| ny changes you make to this pr                                                                                                    | eview will not be saved t                                                                                | o your original data file                                                                    | . Once you have                                                                                                    |                                                                                                    |                         |                                                                                                    |                                                                                                    |
| eviewed the data and are ready<br>ersonal data or invalid contributio                                                                                                    | to Import, click the Impo<br>on data will be displayed                                                   | ort Data button. Any er<br>Lin your Edit pay date                                            | mployees with inv<br>screen.                                                                                                    | alid                                                                                                    |                         |                                                                                                    |                                                                                                    |
| is data preview will be saved for                                                                                                    | 7 days, or until you per                                                                                 | form the final import. If                                                                    | í you need to com                                                                                                    | e back                                                                                                    |                         |                                                                                                    |                                                                                                    |
| this view later, use the Import b                                                                                                    | utton on the Edit Pay D                                                                                  | ate screen.                                                                                  |                                                                                                    |                                                                                                    |                         |                                                                                                    |                                                                                                    |
| Show only rows with errors.                                                                                                    | Show all rows.                                                                                           |                                                                                              |                                                                                                    |                                                                                                    |                         |                                                                                                    |                                                                                                    |
|                                                                                                    |                                                                                                    |                                                                                              |                                                                                                    |                                                                                                    |                         |                                                                                                    |                                                                                                    |
|                                                                                                    |                                                                                                    |                                                                                              |                                                                                                    |                                                                                                    |                         |                                                                                                    |                                                                                                    |
| Submit Map Changes Import                                                                                                    | Data                                                                                                    |                                                                                              |                                                                                                    |                                                                                                    |                         |                                                                                                    |                                                                                                    |
| Submit Map Changes Import                                                                                                    | Data<br>import file may be a l                                                                           | header row. Please (                                                                         | check the data a                                                                                                    | nd                                                                                                    |                         |                                                                                                    |                                                                                                    |
| Submit Map Changes Import<br>appears the first row of your<br>elete the row if it is a header.<br>Diw/Sub                                                                                        | Data<br>import file may be a l                                                                           | header row. Please o                                                                         | check the data a                                                                                                    | <b>nd</b><br>st Name                                                                                                 | Ŧ                       | Address 1                                                                                                    | ▼ City                                                                                                    |
| Submit Map Changes Import<br>appears the first row of your<br>elete the row if it is a header.<br>Diw/Sub<br>Delete DIV/SUB OPTIONAL                                                             | Data<br>import file may be a l<br>SSN                                                                    | header row. Please of First Name                                                             | check the data a                                                                                                    | nd<br>st Name<br>ST NAME                                                                                             | <b>•</b>                | Address 1<br>ADDRESS                                                                                                    | City<br>CITY                                                                                                    |
| Submit Map Changes Import<br>appears the first row of your<br>elete the row if it is a header.<br>Div/Sub<br>Delete DIV/SUB OPTIONAL<br>Delete PLNA                                              | Data<br>import file may be a l<br>SSN<br>SSN<br>111-11-1111                                              | header row. Please of<br>First Name<br>FIRT NAME<br>ANTHONY                                  | check the data a                                                                                                    | nd<br>st Name<br>ST NAME<br>AMS                                                                                      | <b>•</b>                | Address 1<br>ADDRESS<br>123 MAIN STREET                                                                                                    | City<br>CITY<br>ANYTOWN                                                                                                    |
| Submit Map Changes Import<br>appears the first row of your<br>elete the row if it is a header.<br>Div/Sub<br>Delete DIV/SUB OPTIONAL<br>Delete PLNA<br>Delete PLNA                               | Data<br>import file may be a<br>SSN<br>SSN<br>111-11-1111<br>222-22-2222                                 | First Name<br>FIRT NAME<br>ANTHONY<br>BEATRICE                                               | check the data a                                                                                                    | nd<br>st Name<br>ST NAME<br>AMS<br>KER                                                                               | ▼<br>                   | Address 1<br>ADDRESS<br>123 MAIN STREET<br>124 MAIN STREET                                                                                          | City<br>CITY<br>ANYTOWN<br>ANYTOWN                                                                                                    |
| Submit Map Changes Import<br>appears the first row of your<br>lete the row if it is a header.<br>Div/Sub<br>Div/SUB OPTIONAL<br>Delete PLNA<br>Delete PLNA<br>Delete PLNB                        | Data<br>import file may be a l<br>SSN<br>SSN<br>111-11-1111<br>222-22-222<br>333-33-3333                 | First Name<br>FIRT NAME<br>ANTHONY<br>BEATRICE<br>CYNTHIA                                    | check the data a                                                                                                    | nd<br>st Name<br>ST NAME<br>AMS<br>KER<br>efine the                                                                  | Field                   | Address 1<br>ADDRESS<br>123 MAIN STREET<br>124 MAIN STREET                                                                                          | City<br>CITY<br>ANYTOWN<br>ANYTOWN                                                                                                    |
| ubmit Map Changes Import<br>appears the first row of your<br>lete the row if it is a header.<br>Div/Sub<br>elete DIV/SUB OPTIONAL<br>elete PLNA<br>elete PLNA<br>elete PLNB<br>elete PLNB        | Data<br>import file may be a l<br>SSN<br>SSN<br>111-11-1111<br>222-22-2222<br>333-33-3333<br>444-44-4444 | header row. Please of<br>First Name<br>FIRT NAME<br>ANTHONY<br>BEATRICE<br>CYNTHIA<br>DAVID  | check the data a                                                                                                    | nd<br>st Name<br>ST NAME<br>AMS<br>KER<br>efine the<br>pr each co                                                    | Field                   | Address 1<br>ADDRESS<br>123 MAIN STREET<br>124 MAIN STREET<br>d Map using t                                                                         | City<br>CITY<br>ANYTOWN<br>ANYTOWN<br>he drop dov<br>adsheet                                                                                                    |
| Submit Map Changes Import<br>appears the first row of your<br>lete the row if it is a header.<br>Diw/Sub<br>Pelete DIV/SUB OPTIONAL<br>Pelete PLNA<br>Pelete PLNA<br>Pelete PLNB<br>PLNB         | Data<br>import file may be a l<br>SSN<br>SSN<br>111-11-1111<br>222-22-2222<br>333-33-3333<br>444-44-4444 | header row. Please of<br>First Name<br>PIRT NAME<br>ANTHONY<br>BEATRICE<br>CYNTHIA<br>DAVID  | check the data a<br>La<br>Au<br>BA<br>Step 4: D<br>menus for                                                                     | nd<br>st Name<br>ST NAME<br>AMS<br>KER<br>efine the<br>or each co                                                    | Field                   | Address 1<br>ADDRESS<br>123 MAIN STREET<br>124 MAIN STREET<br>d Map using t<br>n in your spre                                                       | City<br>CITY<br>ANYTOWN<br>ANYTOWN<br>he drop dov<br>adsheet.                                                                                                    |
| Submit Map Changes Import<br>appears the first row of your<br>lete the row if it is a header.<br>Div/Sub<br>Div/SUB OPTIONAL<br>Delete PLNA<br>Delete PLNA<br>Delete PLNB<br>Delete PLNB         | Data<br>import file may be a l<br>SSN<br>SSN<br>111-11-1111<br>222-22-2222<br>333-33-3333<br>444-44-4444 | header row. Please of<br>First Name<br>PIRT NAME<br>ANTHONY<br>BEATRICE<br>CYNTHIA<br>DAVID  | check the data a                                                                                                    | nd<br>st Name<br>ST NAME<br>AMS<br>KER<br>efine the<br>or each co                                                    | Field                   | Address 1<br>ADDRESS<br>123 MAIN STREET<br>124 MAIN STREET<br>d Map using t<br>n in your spre                                                       | City CITY ANYTOWN ANYTOWN he drop dov adsheet.                                                                                                    |
| Submit Map Changes Import<br>appears the first row of your<br>slete the row if it is a header.<br>Div/Sub<br>Delete DIV/SUB OPTIONAL<br>Delete PLNA<br>Delete PLNA<br>Delete PLNB<br>Delete PLNB | Data<br>import file may be a l<br>SSN<br>SSN<br>111-11-1111<br>222-22-2222<br>333-33-333<br>444-44-4444  | header row. Please of<br>First Name<br>PIRT NAME<br>ANTHONY<br>BEATRICE<br>CYNTHIA<br>DAVID  | Check the data a                                                                                                    | nd<br>st Name<br>ST NAME<br>AMS<br>KER<br>efine the<br>or each co<br>elect "Sub                                      | Field                   | Address 1<br>ADDRESS<br>123 MAIN STREET<br>124 MAIN STREET<br>d Map using th<br>n in your spre<br>Map Changes                                       | <ul> <li>City</li> <li>CITY</li> <li>ANYTOWN</li> <li>ANYTOWN</li> <li>ANYTOWN</li> <li>he drop dow</li> <li>adsheet.</li> <li>adsheet.</li> </ul>                   |
| Submit Map Changes Import<br>appears the first row of your<br>elete the row if it is a header.<br>Div/Sub<br>Delete DIV/SUB OPTIONAL<br>Delete PLNA<br>Delete PLNA<br>Delete PLNB<br>Delete PLNB | Data<br>import file may be a l<br>SSN<br>111-11-1111<br>222-22-2222<br>333-33-3333<br>444-44-4444        | header row. Please of<br>First Name<br>Plant NAME<br>ANTHONY<br>BEATRICE<br>CYNTHIA<br>DAVID | check the data a                                                                                                    | nd<br>st Name<br>ST NAME<br>AMS<br>KER<br>efine the<br>or each co<br>elect "Sub<br>r field ma                        | Field<br>lumi<br>p foi  | Address 1<br>ADDRESS<br>123 MAIN STREET<br>124 MAIN STREET<br>d Map using th<br>n in your spre<br>Map Changes<br>r the next time                    | City<br>CITY<br>ANYTOWN<br>ANYTOWN<br>he drop dov<br>adsheet.<br>5" – this will<br>e you impo                                                                        |
| Submit Map Changes Import<br>appears the first row of your<br>elete the row if it is a header.<br>Div/Sub<br>Delete DIV/SUB OPTIONAL<br>Delete PLNA<br>Delete PLNA<br>Delete PLNB<br>Delete PLNB | Data<br>import file may be a l<br>SSN<br>I11-11-1111<br>222-22-2222<br>333-33-333<br>444-44-4444         | header row. Please of<br>First Name<br>PIRT NAME<br>ANTHONY<br>BEATRICE<br>CYNTHIA<br>DAVID  | Check the data a                                                                                                    | nd<br>st Name<br>ST NAME<br>AMS<br>KER<br>efine the<br>or each co<br>elect "Sub<br>r field ma                        | Field<br>lumi<br>pmit   | Address 1<br>ADDRESS<br>123 MAIN STREET<br>124 MAIN STREET<br>d Map using th<br>n in your spre<br>Map Changes<br>r the next time                    | <ul> <li>City</li> <li>CITY</li> <li>ANYTOWN</li> <li>ANYTOWN</li> <li>ANYTOWN</li> <li>he drop dov</li> <li>adsheet.</li> <li>adsheet.</li> <li>adsheet.</li> </ul> |
| Submit Map Changes Import<br>appears the first row of your<br>elete the row if it is a header.<br>Div/Sub<br>Delete DIV/SUB OPTIONAL<br>Delete PLNA<br>Delete PLNB<br>Delete PLNB<br>Delete PLNB | Data<br>import file may be a l<br>SSN<br>SSN<br>111-11-1111<br>222-22-2222<br>333-33-3333<br>444-44-4444 | header row. Please of<br>First Name<br>PIRT NAME<br>ANTHONY<br>BEATRICE<br>CYNTHIA<br>DAVID  | check the data a                                                                                                    | nd<br>st Name<br>ST NAME<br>AMS<br>KER<br>efine the<br>or each co<br>elect "Sub<br>r field map<br>le containe        | Field<br>lumit<br>p for | Address 1<br>ADDRESS<br>123 MAIN STREET<br>124 MAIN STREET<br>d Map using th<br>n in your spre<br>Map Changes<br>r the next time<br>e header row, t | City<br>CITY<br>ANYTOWN<br>ANYTOWN<br>he drop dov<br>adsheet.<br>S" – this wil<br>e you impo                                                                         |
| Submit Map Changes Import<br>appears the first row of your<br>elete the row if it is a header.<br>Div/SUB OPTIONAL<br>Delete PLNA<br>Delete PLNA<br>Delete PLNB<br>Delete PLNB                   | Data<br>import file may be a l<br>SSN<br>111-11-1111<br>222-22-2222<br>333-33-3333<br>444-44-4444        | header row. Please of<br>First Name<br>Plant NAME<br>ANTHONY<br>BEATRICE<br>CYNTHIA<br>DAVID | check the data a<br>Le<br>AL<br>AL<br>BA<br>Step 4: D<br>menus for<br>Step 5: S<br>save you<br>file.<br>*If your fi<br>need to b | nd<br>st Name<br>ST NAME<br>AMS<br>efine the<br>or each co<br>elect "Sub<br>r field map<br>le containe<br>e deleted. | Field<br>lumit<br>p for | Address 1<br>ADDRESS<br>123 MAIN STREET<br>124 MAIN STREET<br>d Map using th<br>n in your spre<br>Map Changes<br>r the next time<br>e header row, t | City<br>CITY<br>ANYTOWN<br>ANYTOWN<br>he drop dov<br>adsheet.<br>5" – this will<br>e you impor                                                                       |

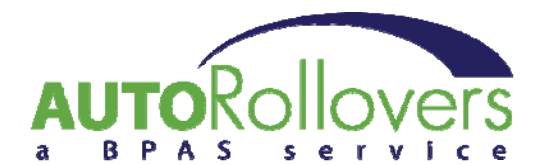

| (              | cer                                                                                  | <b>ISU</b>                    | SPR                                                    | RO                                                |                                                |                                |                                          |                    |
|----------------|--------------------------------------------------------------------------------------|-------------------------------|--------------------------------------------------------|---------------------------------------------------|------------------------------------------------|--------------------------------|------------------------------------------|--------------------|
| Dash           | board Plan Configurati                                                               | ion Employees                 | Contributions                                          | Reports 7                                         | Tools Help                                     | Log O                          | ut                                       |                    |
| Your use       | er role is: TPA Admini                                                               | strator                       | -                                                      | Select a plan to                                  | edit: 800014 - Al                              | JTOROLLOV                      | /ERS                                     | T                  |
| You are v      | viewing plan: 800014 AUTO                                                            | DROLLOVERS                    |                                                        |                                                   |                                                | • A                            | ctive 🙁 Terminate                        | d 🔍 All            |
| <u>Español</u> |                                                                                      |                               |                                                        |                                                   |                                                |                                |                                          |                    |
|                |                                                                                      |                               | Edit Pa                                                | ay Date                                           |                                                |                                |                                          |                    |
|                |                                                                                      |                               | Back to                                                | <u>calendar.</u>                                  |                                                |                                |                                          |                    |
|                |                                                                                      |                               | Pay Date:                                              | 10/31/2017                                        |                                                |                                |                                          |                    |
|                | All Employees     Active Employees     Employees With Errors     Employees To Review |                               |                                                        |                                                   | Quick Io<br>Search                             | ok-up by S                     | SN                                       |                    |
|                | <u>SSN</u>                                                                           | Div/Sub                       | First Name                                             | Last Name                                         | <u>Contributio</u>                             | <u>ns</u> <u>Review</u>        | <u>red Edit</u>                          |                    |
|                | (1117525940)                                                                         | 4                             | 997520994                                              | Anorazione                                        | 0.00                                           | 0                              | Edit                                     |                    |
|                | (2007525096)                                                                         |                               | 0007500000                                             | (00750555                                         | 0.00                                           | 0                              | Edit                                     |                    |
|                | all and a second                                                                     |                               | 123456                                                 | 78910                                             | 0.00                                           | <b>_</b>                       |                                          |                    |
|                | ✓                                                                                    | Reviewed ONot re              | wiewed XPrior y                                        | ear terminated employ                             | ee (review not req                             | uired)                         | 1                                        |                    |
|                | Total of all contributions for                                                       | rthis nav date: <b>\$0.00</b> |                                                        |                                                   |                                                |                                | Review All                               |                    |
|                |                                                                                      | Red rows in<br>Yellow rows in | ndicate employees<br>dicate employees<br>Import Period | with invalid pe<br>with invalid pe<br>Send to BPA | ep 7: Click t<br>ep 8: Click '<br>ou should re | he "Rev<br>'Send to<br>ceive o | view All" but<br>b BPA".<br>n-screen col | tton.<br>nfirmatic |

## Please send any feedback regarding these instructions to: <u>autorollovers@bpas.com</u>.